#### Manuals+

User Manuals Simplified.

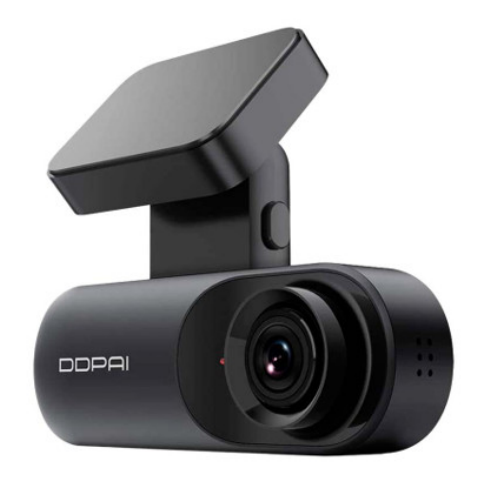

# **DDPAI N3 Dash Cam User Guide**

March 12, 2022March 14, 2022 Leave a comment on DDPAI N3 Dash Cam User Guide

Home » DDPAI » DDPAI N3 Dash Cam User Guide ื

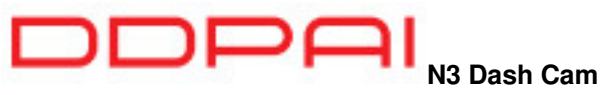

**User Guide** 

Contents hide <u>1 GPS AND SR</u> <u>2 SPECIFICATIONS</u> <u>3 PACKAGE CONTENTS</u> <u>4 PRODUCT OVERVIEW</u> <u>5 LED INDICATOR INSTRUCTION</u> <u>6 INSTALLATION</u> <u>7 APP INSTRUCTION</u> <u>8 CONTACT</u> <u>9 Documents / Resources</u> <u>9.1 Related Manuals / Resources</u>

#### **GPS AND SR**

The GPS can synchronize the driving trajectory and various GPS-related parameters on the DDPAI APP of a mobile phone, including GPS positioning and GPS track recording.

The SR can import the GPS data and sensor data into the video to generate an exclusive, cool trajectory interface, giving you a better visual and content sharing experience

**NOTE:** The GPS version of the Dash Cam supports GPS and SR The normal version of the Dash Cam doesn't support GPS and SR.

#### **SPECIFICATIONS**

- Product Name: Dash Cam
- Model: mola N3,mola N3 GPS
- Input: 5V= 2A
- Size: 99\*36\*28mm
- Storage: Class 10 TF card up to 128GB, loop recording
- GPS: Built-in GPS module

# PACKAGE CONTENTS

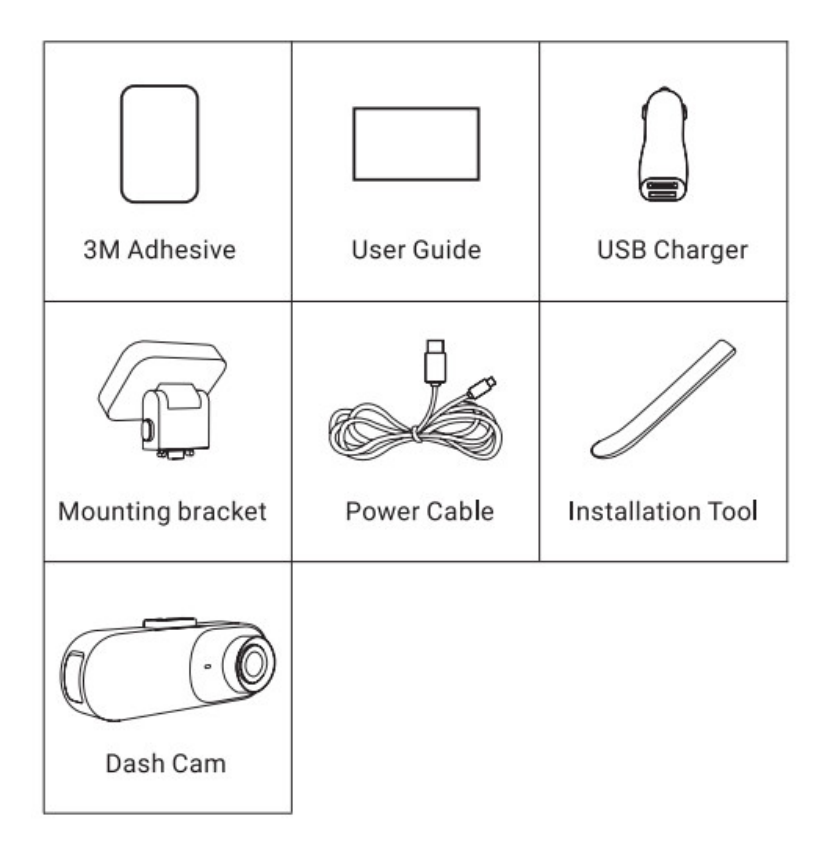

# **PRODUCT OVERVIEW**

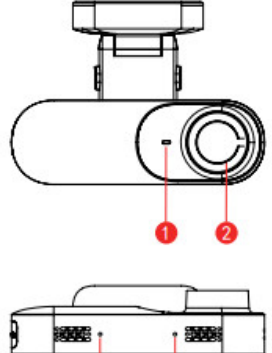

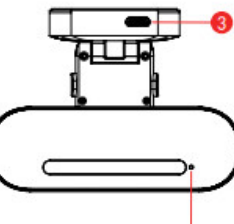

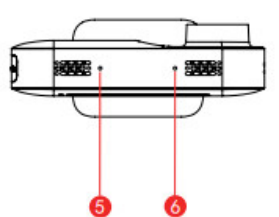

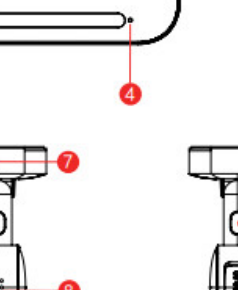

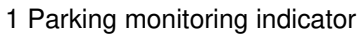

- 2 Lens
- 3 USB Type-C port
- 4 Working indicator
- 5 MIC

- 6 Reset button
- 7 Mounting bracket
- 8 Speaker
- 9 Lock button
- 10 Micro SD card slot

## LED INDICATOR INSTRUCTION

| Name                                     | Description                       |
|------------------------------------------|-----------------------------------|
| working properly                         | Blue light flashes slowly         |
| Parking monitoring                       | Red light flashes slowly          |
| Upgrading                                | Red and blue lights are always on |
| Storage abnormal /<br>working abnormally | Blue and red lights flash quickly |

### INSTALLATION

- 1. Clean an area on the windshield where you wish the Dash Cam to be installed, this assists in the adhesion.
- 2. Take out the Dash Cam and bracket from the box, push the lock button on the bracket, and insert the USB Type-C port of the Dash Cam to ensure that the bracket fits firmly.

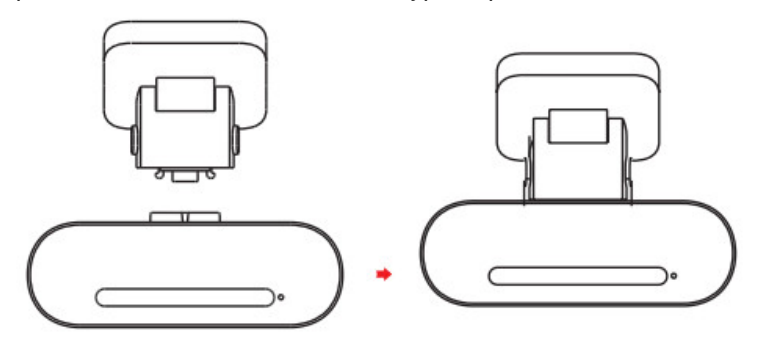

3. Remove the protective film from the back of the bracket, attach the adhesive side of the bracket on the windshield where it has an unobstructed view of the road but does not interfere with the driver's view As shown below

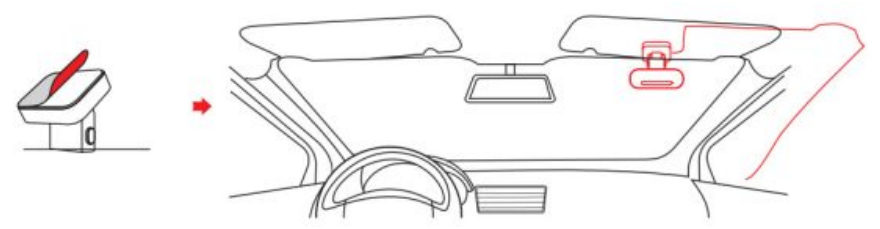

4. Use the installation tool to lift the edges of the windshield/molding and tuck in the power cable. Connect the Dash Cam to the car charger (plugged into cigarette lighter socket) and power cable.

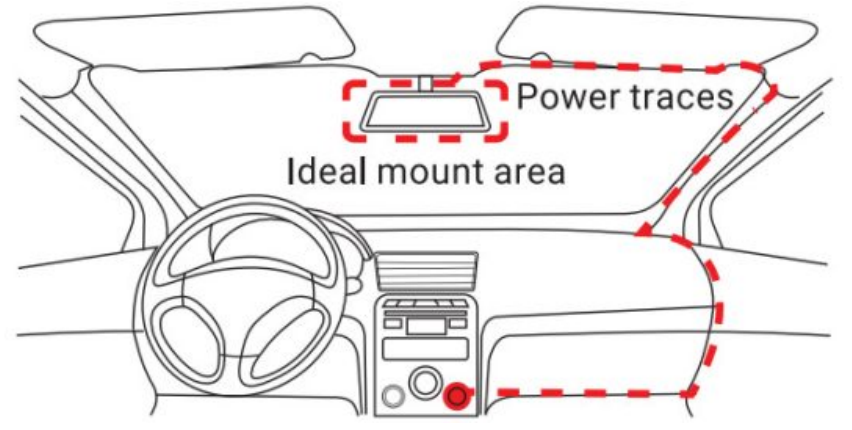

- 5. Turn on the Dash Cam after installation, you will hear a boot tone, and a blue light flashes slowly.
- 6. Connect the DDPAI App, refer to the reference line on the preview interface, and rotate the bracket to adjust the camera angle.

# Obsah je uzamčen

Dokončete, prosím, proces objednávky.

Následně budete mít přístup k celému dokumentu.

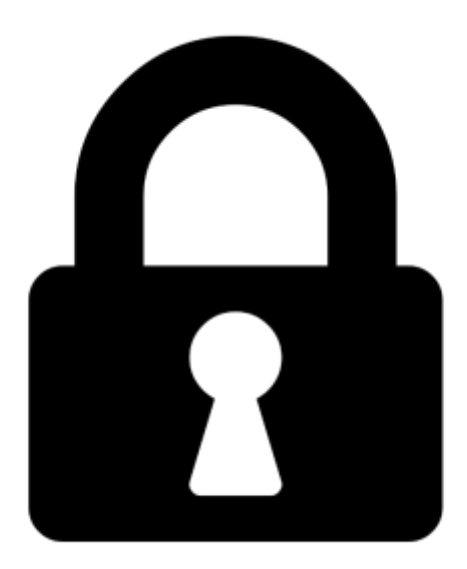

Proč je dokument uzamčen? Nahněvat Vás rozhodně nechceme. Jsou k tomu dva hlavní důvody:

 Vytvořit a udržovat obsáhlou databázi návodů stojí nejen spoustu úsilí a času, ale i finanční prostředky. Dělali byste to Vy zadarmo? Ne\*. Zakoupením této služby obdržíte úplný návod a podpoříte provoz a rozvoj našich stránek. Třeba se Vám to bude ještě někdy hodit.

\*) Možná zpočátku ano. Ale vězte, že dotovat to dlouhodobě nelze. A rozhodně na tom nezbohatneme.

2) Pak jsou tady "roboti", kteří se přiživují na naší práci a "vysávají" výsledky našeho úsilí pro svůj prospěch. Tímto krokem se jim to snažíme překazit.

A pokud nemáte zájem, respektujeme to. Urgujte svého prodejce. A když neuspějete, rádi Vás uvidíme!